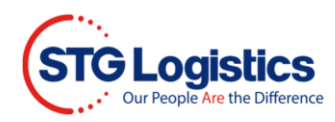

## **Freight Release**

Freight Releases are entered by accessing the Lot Detail Information page of the lot you would like to release.

To complete these processes, you will need to Login.

## Select the Release button to release the OBL

| CFS Cargo Details           |                                    | Pick Up Requirer          | nents           |            |                           |                       |
|-----------------------------|------------------------------------|---------------------------|-----------------|------------|---------------------------|-----------------------|
| Location                    | Seattle                            | Status                    | Status          |            | e                         | Duint Austine Matrice |
| Container Number            | SZLU9683127                        |                           |                 |            | elow must be<br>to pickup | Print Arrival Notice  |
| Master Bill of Lading       | COSU6299437840                     | Pick IIn Number ( Job-Lot |                 | 5715378-01 |                           | View Charges          |
| AMS HBL Number              | KWEO610146001548                   | Number)                   | Number)         |            |                           | ePay Receipt          |
| House Bill of Lading        | SRGPDX00155                        | Customs Release           | Customs Release |            | destination               | Guarantee Obarges     |
| Customer Reference          | SRGPDX00155                        | Freight Release           | Freight Release |            |                           | Guarantee Charges     |
| Tracking Number             |                                    | Delivery Order            |                 | No         |                           | Release               |
| Pieces (Man/Rec/Plt)        | 36 / CTN / PLT                     | Cargo On Hold             |                 | No         |                           | Release Marks Hold    |
| Weight                      | 926 Lbs                            | Marks Hold                |                 | No         |                           | Create Alert          |
| Volume                      | 2.601 CBM                          |                           |                 |            |                           |                       |
| Headload                    | No                                 |                           |                 |            |                           | Insurance Certificate |
| Free Time Expires           |                                    |                           |                 |            |                           |                       |
| Cargo Description           | PERFORMANCE GLOVENW:<br>365.40 KGS | Shipping Informa          | tion            |            |                           |                       |
|                             |                                    | ATA                       | N/A             |            | Ship Date                 | N/A                   |
| Warehouse Collect View Note |                                    | ETA                       | N/A             |            | Destination               | POR                   |
|                             |                                    | Pick Up Agent             | N/A             |            | IT Number                 | 147742862             |
|                             |                                    | Pro Number                | N/A             |            | Load Number               | N/A                   |
|                             |                                    |                           |                 |            | Trailer Number            | N/A                   |
|                             |                                    |                           |                 |            |                           |                       |
|                             |                                    |                           |                 |            |                           |                       |
|                             |                                    | View 7512 Form            |                 |            |                           |                       |

Your freight release will be posted immediately to the STG system once the Freight Release form has been completed and the RELEASE button is selected.

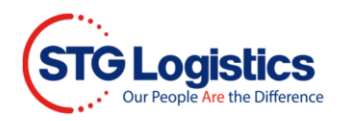

Enter your Name and Notes if applicable, then press the Release button.

| R | elease Freight                     | X        |
|---|------------------------------------|----------|
|   | Please enter your<br>name<br>Notes | Required |
|   | Release Cancel                     |          |

To reverse the OBL on a Freight Release previously entered accessing the Lot Details Information page select the Unrelease button.

| CFS Cargo Details            |                                    | Pick Up Requiren                                                | nents |                                                                                                    |                |                       |
|------------------------------|------------------------------------|-----------------------------------------------------------------|-------|----------------------------------------------------------------------------------------------------|----------------|-----------------------|
| Location                     | Seattle                            | Status<br>Pick Up Number (Job-Lot<br>Number)<br>Customs Release |       | Not Available<br>Items in red below must be<br>cleared prior to pickup.<br>5715378-01<br>Required at destination |                | Drint Arrivel Metion  |
| Container Number             | SZLU9683127                        |                                                                 |       |                                                                                                    |                | Print Arrival Nouce   |
| Master Bill of Lading        | COSU6299437840                     |                                                                 |       |                                                                                                    |                | View Charges          |
| AMS HBL Number               | KWEO610146001548                   |                                                                 |       |                                                                                                    |                | ePay Receipt          |
| House Bill of Lading         | SRGPDX00155                        |                                                                 |       |                                                                                                    |                | Guarantee Charges     |
| Customer Reference           | SRGPDX00155                        | Freight Release                                                 |       | 05/20/21                                                                                                    |                | Guarantee Charges     |
| Tracking Number              |                                    | Delivery Order                                                  |       | No                                                                                                    |                | Unrelease             |
| Pieces (Man/Rec/Plt)         | 36 / CTN / PLT                     | Cargo On Hold                                                   |       | No                                                                                                    |                | Release Marks Hold    |
| Weight                       | 926 Lbs                            | Marks Hold                                                      |       | No                                                                                                    |                | Create Alert          |
| Volume                       | 2.601 CBM                          |                                                                 |       |                                                                                                    |                |                       |
| Headload                     | No                                 |                                                                 |       |                                                                                                    |                | Insurance Certificate |
| Free Time Expires            |                                    |                                                                 |       |                                                                                                    |                |                       |
| Cargo Description            | PERFORMANCE GLOVENW:<br>365.40 KGS | Shipping Informa                                                | tion  |                                                                                                    |                |                       |
|                              |                                    | ATA                                                             | N/A   |                                                                                                    | Ship Date      | N/A                   |
| Warehouse Collect View Notes |                                    | ETA                                                             | N/A   |                                                                                                    | Destination    | POR                   |
|                              |                                    | Pick Up Agent                                                   | N/A   |                                                                                                    | IT Number      | 147742862             |
|                              |                                    | Pro Number                                                      | N/A   |                                                                                                    | Load Number    | N/A                   |
|                              |                                    |                                                                 |       |                                                                                                    | Trailer Number | N/A                   |
|                              |                                    |                                                                 |       |                                                                                                    |                |                       |
|                              |                                    |                                                                 |       |                                                                                                    |                |                       |

View 7512 Form